## Kurzeinführung Online-Katalog (WebOPAC)

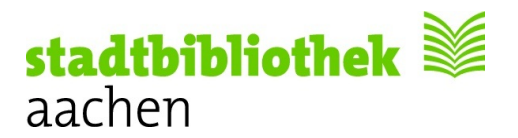

Liebe Leserinnen und Leser,

der OPAC der Stadtbibliothek Aachen bietet Ihnen eine komfortable Möglichkeit, sich sowohl von zu Hause (http://webopac.stadtbibliothek-aachen.de) als auch direkt vor Ort in der Bibliothek über die in der Stadtbibliothek Aachen vorhandenen Bestände zu informieren. **Vor Ort können Sie sich natürlich auch an den Beratungsplätzen Hilfe holen.** 

Die **Startseite** unseres **OPAC** zeigt das Eingabefeld der Einfachen Suche und erklärt sich von selbst! Hier können Sie auch den voreingestellten Such-Index, die Sortierung ..... verändern.

Darüber hinaus finden Sie **auf jedem** Bildschirm oben im grünen Feld eine Eingabemöglichkeit für Ihre Suchbegriffe (hier mit dem Beispiel "Pferdeflüsterer").

Dieses Suchfeld arbeitet identisch wie das o.g. größere Eingabefeld auf der Startseite des OPAC. Klicken Sie auf "Katalog" um die Suche auszulösen.

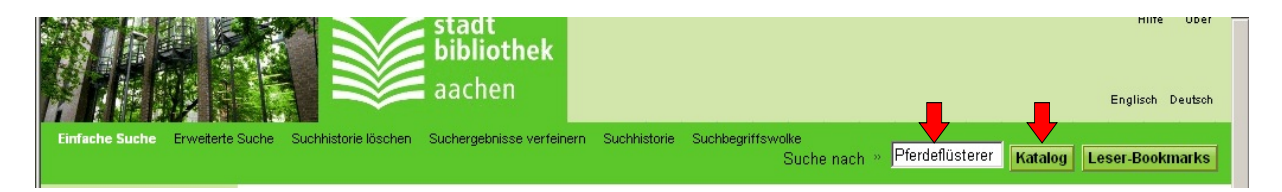

Sie erhalten zunächst eine Übersicht mit allen Medien zu Ihrem Suchbegriff. Bei den Medien 1-4 geht es tatsächlich um den Titel "Pferdeflüsterer" als DVD (Nr. 1), Buch (Nr. 2 und 4), oder Kassette (Nr. 3). Bei Nr. 5 taucht der Suchbegriff "Pferdeflüsterer" erst auf einem späteren Bildschirm in der Buchbeschreibung auf.

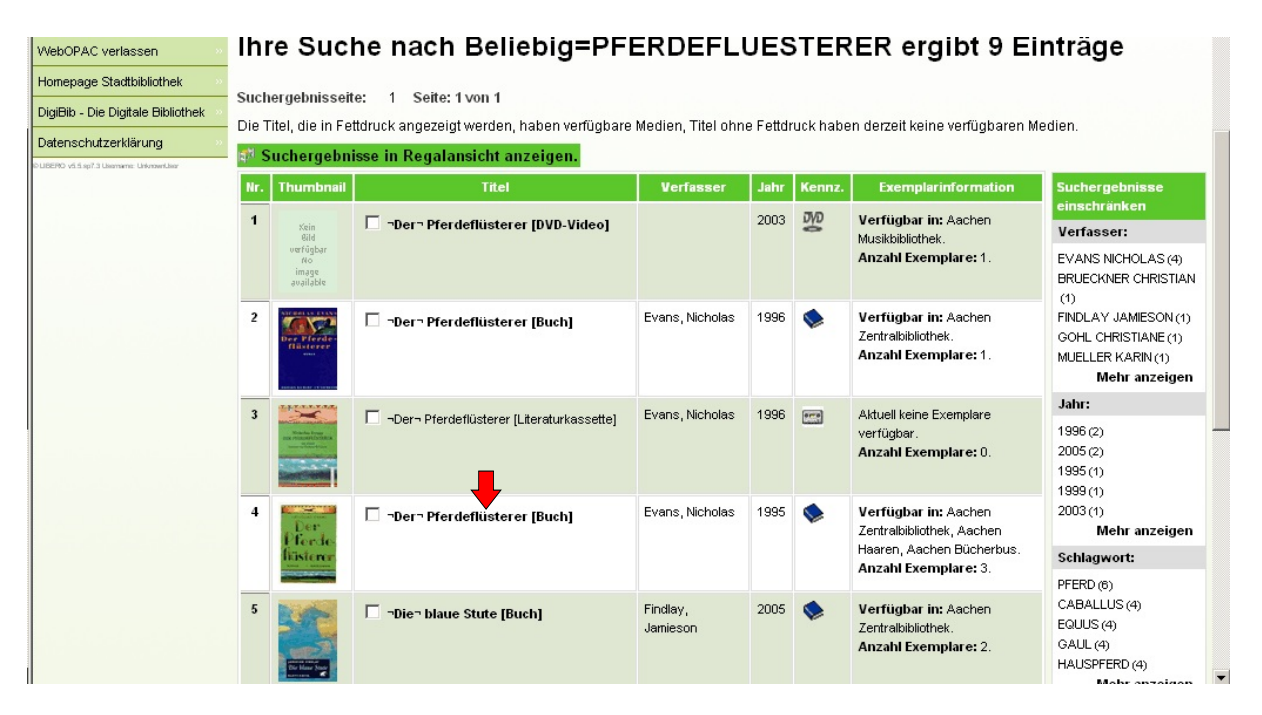

Klicken Sie bitte auf jeden Fall den gewünschten Titel an! Erst auf dem nächsten Bildschirm finden Sie die Angaben, wo genau Sie den gewünschten Titel finden (in unserem Suchbeispiel: Titel Nr. 4).

→

| Did - Die Digitale Bibliotriek 22<br>enschutzerklärung 22<br>Did 5.973 Ummere Unimerbier | Der<br>Pforde<br>flästenr                     | Exemplarinformatic                           | onen 👎 Kataloginformation                                              | Besprechung | en                                                          | _                                |           |
|------------------------------------------------------------------------------------------|-----------------------------------------------|----------------------------------------------|------------------------------------------------------------------------|-------------|-------------------------------------------------------------|----------------------------------|-----------|
|                                                                                          | Exemplari                                     | nformationen                                 |                                                                        |             |                                                             |                                  |           |
|                                                                                          | Exemplarii<br>Barcode                         | nformationen<br>Regalstandort                | Literaturabteilung                                                     | Bandzählg.  | Zweigstelle                                                 | Status                           | Fällig am |
|                                                                                          | Exemplaria<br>Barcode<br>23288230             | nformationen<br>Regalstandort<br>Liebe Evan  | Literaturabteilung<br>EG Liebe 3 /Erw.                                 | Bandzähig.  | Zweigstelle<br>Aachen Zentralbibliothek                     | Status<br>Verfügbar              | Fällig am |
|                                                                                          | Exemplarit<br>Barcode<br>23288230<br>95278612 | Regalstandort<br>Liebe Evan<br>Sch Evan buch | Literaturabteilung<br>EG Liebe 3 /Erw.<br>Bücherbus Belletristik /Erw. | Bandzählg.  | Zweigstelle<br>Aachen Zentralbibliothek<br>Aachen Bücherbus | Status<br>Verfügbar<br>Verfügbar | Fällig am |

Erst auf dieser nächsten Seite sehen Sie jetzt:

Den **Regalstandort**: die genaue Angabe zum Auffinden jedes einzelnen Mediums, (hier z.B. "Liebe Evan").

Die Literaturabteilung: den Aufstellungsbereich (z.B. die Etage, hier "EG Liebe 3/Erw").

Die **Zweigstelle**: zu welchem Teil der Bibliothek das Medium gehört (z.B. Zentralbibliothek, Bücherbus) Den **Status**: was mit dem Medium im Augenblick los ist (z.B. "Verfügbar" = nicht entliehen).

## Zu guter Letzt:

|                                     | stadt<br>bibliothek<br>aachen Hife Über   Englisch Deutsch                                                                 |
|-------------------------------------|----------------------------------------------------------------------------------------------------|
| Einfache Suche Erweiterte           | Suche Suchhistorie löschen Suchergebnisse verfeinern Suchhistorie Suchbegriffswolke Suche nach » . Katalog Leser-Bookmarks |
| Präferenzen                         | Sie befinden sich hier: Einfaches Suchen                                                                                   |
| Benutzerdienste                     | Einfaches Suchen                                                                                                    |
| Öffnungszeiten »                    |                                                                                                    |
| WebOPAC verlassen                   | Sie können die Suche erweitern, indem Sie einen Stern ** am Ende des Suchbegriffes anfügen. 🔸                              |
| Homepage Stadtbibliothek            | Suchbegriff/e »                                                                                                    |
| DigiBib - Die Digitale Bibliothek 🚿 |                                                                                                    |
| Datenschutzerklärung »              | Index " Bitte wählen Sie Ihre bevorzugte Sortierung aus: "   Beliebig 7 - Verfasser, Titel                                 |
|                                     | Einschränken von Erscheinungsjahr » JJJJJ bis Erscheinungsjahr » JJJJJ<br>Datensätze pro Seite anzeigen » 20 💌             |

Auf **jedem** Bildschirm zeigt Ihnen eine farbige Liste am linken Rand noch einige nützliche Links - probieren Sie diese doch einfach einmal aus.

Unter "**Benutzerdienste**" können Sie ihr eigenes Benutzerkonto einsehen (entliehene Medien, Fälligkeiten, offene Gebühren.....)

Um sich einzuloggen, folgen Sie einfach den Anweisungen auf dem Bildschirm.

Die Benutzernummer finden Sie auf Ihrem Leserausweis, Kennwort ist Ihr Geburtsdatum (in der Form ttmmjjjj). Das Kennwort können Sie ändern.

Ihre Stadtbibliothek Aachen